## **Boletim Técnico**

τοτνς

## Ajuste na cópia de avaliações de PPRA

| Produto  | : | TOTVS SST <sup>®</sup> PPRA, 11.7.0.5 e 11.8.0.6 |                    |   |          |  |
|----------|---|--------------------------------------------------|--------------------|---|----------|--|
| Chamado  | : | TEFFCE                                           | Data da publicação | : | 02/07/13 |  |
| País(es) | : | Brasil                                           | Banco(s) de Dados  | : | Oracle   |  |

## Importante

Esta melhoria depende de execução do *update* de base *nome do* update/compatibilizador, conforme **Procedimentos para Implementação**.

Correção realizada para ser efetuada a cópia das avaliações de PPRA na aleta Agentes, assim será visualizada os dados dos EPIs da avaliação para a cópia da anterior.

## Procedimento para Implementação

## Importante

Antes de executar a atualização é recomendável realizar o backup do banco de dados bem como dos arquivos do Sistema(executáveis, dlls e arquivos de configuração):

Realizar a atualização antes no ambiente de homologação e, posterior a devida validação, no ambiente de produção.

#### Instruções (para o produto Saúde e Segurança do Trabalho).

a) Faça o download dos aplicativos e dll's que constam nos links em anexo e descompacte-os no diretório do Personal Med.

OBS: os aplicativos e dll's devem ser atualizados em todos os micros que possuem o Personal Med instalado.

# Atenção

Recomendamos que o chamado relacionado a esse boletim seja encerrado após a homologação.

.

Este documento é de propriedade da TOTVS. Todos os direitos reservados.

0

## **Boletim Técnico**

🕤 τοτνς

## Atualizações do update/compatibilizador

#### 1. Alteração de Arquivos.

| Operação  | Local/Arquivo                                                  | Versão |
|-----------|----------------------------------------------------------------|--------|
| Alteração | C:\Projetos\pmwe\pmed\ppra\dtm_PPRACfgAletaAvaliacaoRiscos.pas | 18291  |

## Procedimentos para Configuração

Não se aplica.

## Procedimentos para Utilização

- 1. Acesse o módulo de PPRA.
- 2. Selecionar a empresa desejada.
- 3. Clique em Mapa de Implantação/Alterar Configurações/Configurações por "Setor/Função".
- 4. Selecionar o Setor e a Função.
- 5. Na aleta Agentes, inclua um agente e uma avaliação para este agente com EPIs.
- 6. Clique em **Salvar** e feche a tela.
- 7. Clique em Finalizar.
- 8. Clique em Copiar Avaliações, Selecione o período, setor e função correspondentes ao que foi incluído acima.
- 9. Selecione a avaliação, clique em Setar Datas e clique em Copiar Avaliações e em seguida clique em Fechar.
- 10. Clique em Mapa de Implantação/Alterar Configurações/Configurações por Setor/Função.
- 11. Selecione o setor e a função.
- 12. Na aleta Agentes, selecione a nova avaliação que consta com as datas da cópia.
- 13. Clique em Visualizar ou Alterar. Serão exibidos os EPIs nesta avaliação que é cópia da anterior.
- 14. O sistema realizará a operação normalmente.

# Informações Técnicas Tabelas Utilizadas Funções Envolvidas Copiar Avaliações Sistemas Operacionais Windows®